## **GUIDE I TILMELDING TIL IRIF-HOLD**

## Gå ind på www.idom-raasted.dk

Vælg **Idom Råsted Idrætsforening** i menuen for oven. Vælg derefter **IRIF tilmeldingsoversigt** og derefter vælg den ønskede afdeling:

Klik derefter på det hold du gerne vil tilmelde dig/dit barn på:

Klik derefter på tilmeld:

Et nyt vindue popper op:

Her logges ind med enten e-mail eller mobil nr.

- Kan man ikke huske sin kode trykkes der på
  <u>Glemt adgangskode?</u> og der sendes en ny kode til det mobil nr. eller den e-mail man har indtastet.
- Er du/barnet ikke oprettet i systemet i forvejen, skal man oprettes som nyt medlem først (se vejledning på side 2)
- Husk at "acceptere handelsbetingelser"

Er der flere medlemmer tilknyttet samme e-mail/mobil vælges blandt disse.

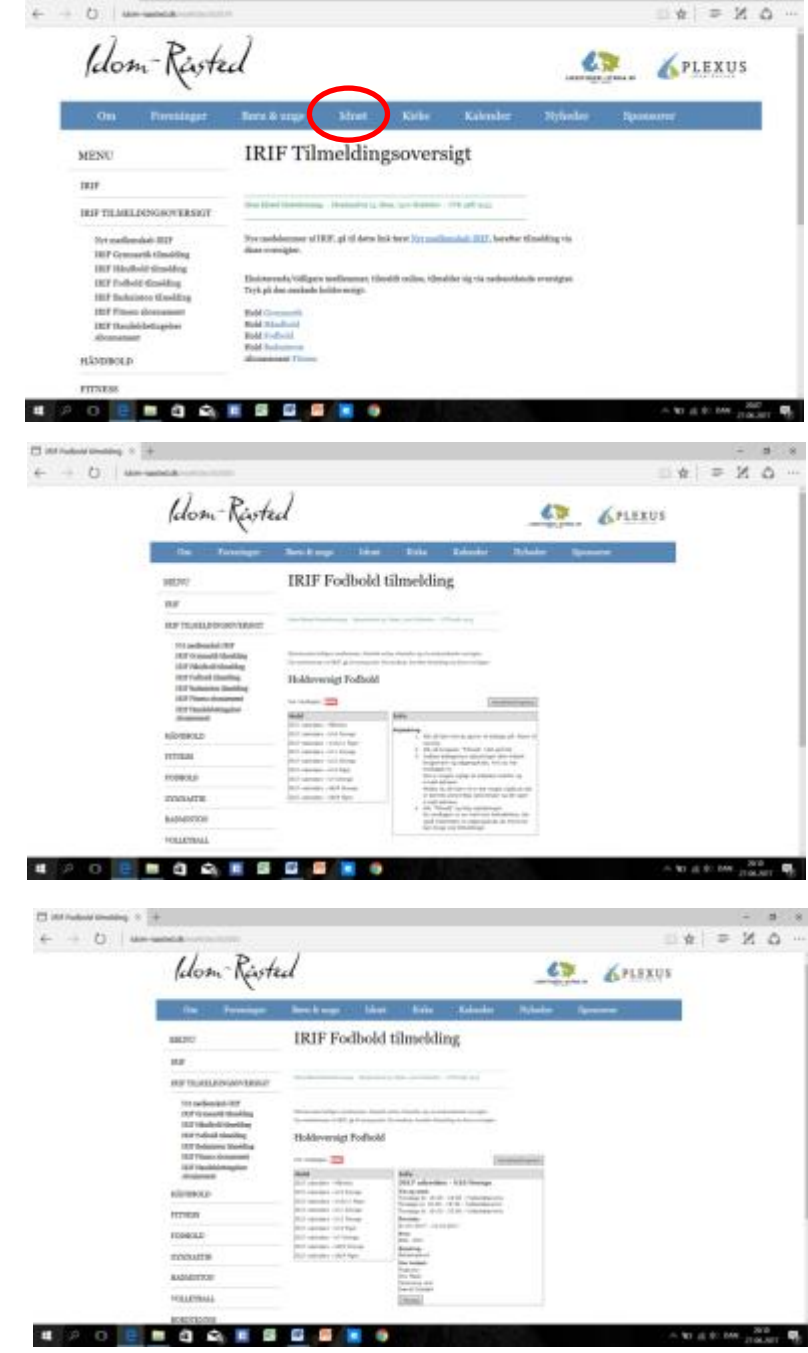

| the second second second second |                                                                                                    |                                      |                     |
|---------------------------------|----------------------------------------------------------------------------------------------------|--------------------------------------|---------------------|
| A                               | بدارد لوجعا لاختبارك خريسية وتراجيه                                                                                                    | Anne (Andre Statement, Second or 1   |                     |
|                                 | Here Advant commissioning<br>Minuted 20<br>1000-1000000<br>1000-1000000<br>4 million and anno<br>1000-1000-1000000<br>March 2000-1000-100000000 | Names for the America of Sand Solari |                     |
|                                 | Marchae Fallers Usedare<br>Marchae Selectingshill<br>Proc.645, 2011                                                                             | 'spanny                              |                     |
|                                 | 10414.000                                                                                                    |                                      |                     |
|                                 |                                                                                                    |                                      |                     |
|                                 |                                                                                                    |                                      |                     |
|                                 |                                                                                                    |                                      |                     |
|                                 |                                                                                                    |                                      |                     |
|                                 |                                                                                                    |                                      |                     |
|                                 |                                                                                                    | Constantial.db                       |                     |
|                                 |                                                                                                    |                                      | - W H C. OM ITA-BIT |

Indtast dankortoplysninger og gennemfør betalingen; du får en kvittering på skærmen, som evt. kan printes, samt den tilsendes på e-mail.

Du/dit barn er nu tilmeldt det ønskede hold.

| Ø Arroba bela                 | ing |
|-------------------------------|-----|
| - Searchild Sea               |     |
|                               |     |
| Notmaletter                   | æ   |
| Idom-Råsted<br>Idrætsforening |     |
|                               |     |

## **OPRETTELSE AF NYT MEDLEM**

Gå ind på www.idom-raasted.dk

Vælg **Idræt** i menuen foroven. Vælg derefter **IRIF Tilmeldingsoversigt** og så **Nyt medlemskab IRIF** 

Klik derefter på holdet "Indmeldelse i IRIF/Idom Råsted Idrætsforening

Klik derefter på tilmeld:

Et nyt vindue popper op:

dig/dit barn det ønskede hold.

Udfyld og tryk tilmeld – du kan herefter tilmelde

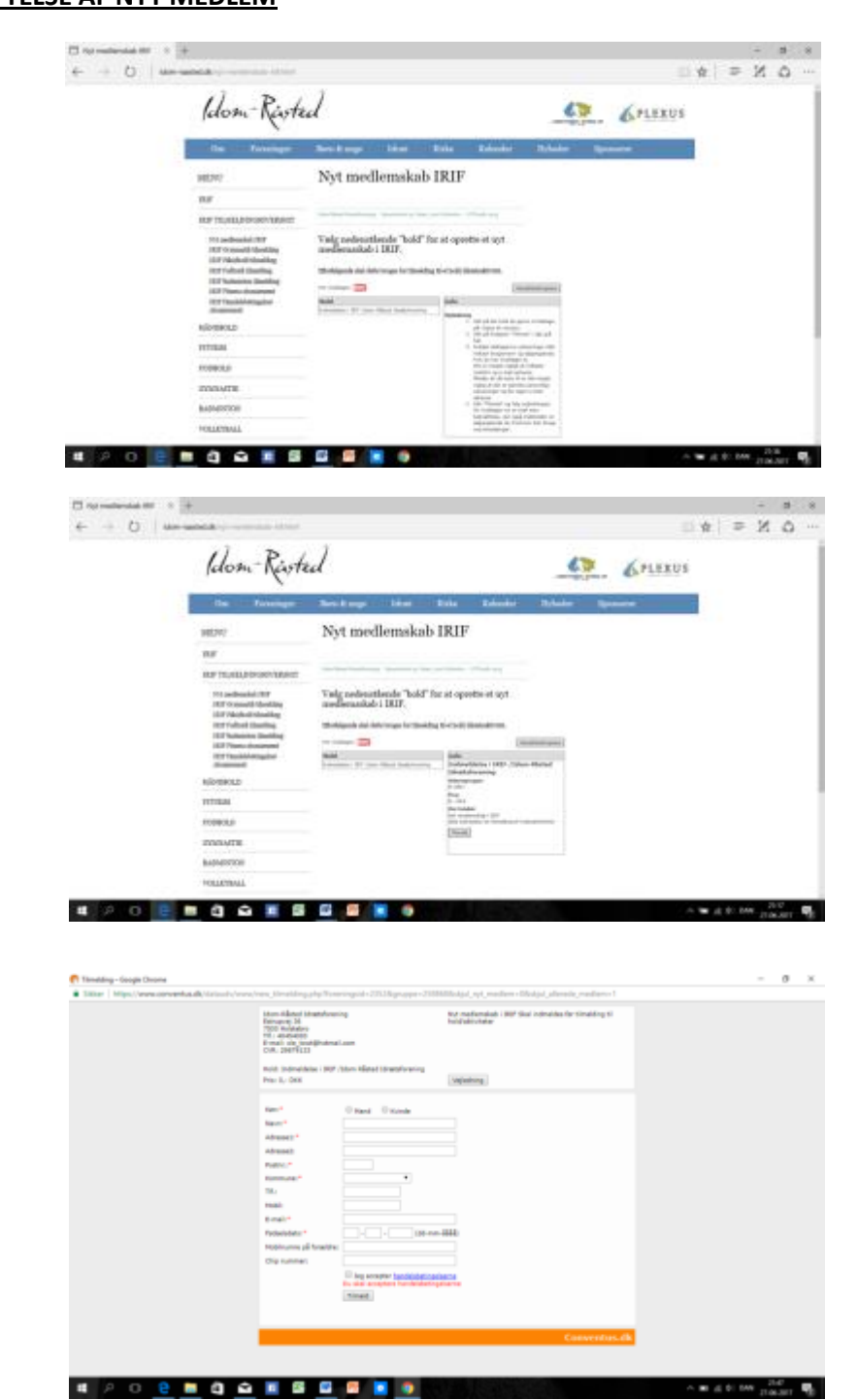

OBS: Under IRIF Tilmeldingsoversigt er der et punkt der hedder "IRIF medlemslogin". Her kan man til enhver tid logge ind og se status over hvilke hold man er tilmeldt eller har været tilmeldt mm. Her kan man også ændre sin adgangskode – så vil man ændre den fra den computergeneret kode man har fået fra systemet til en man kan huske, gøres dette herinde.